# SISSUR

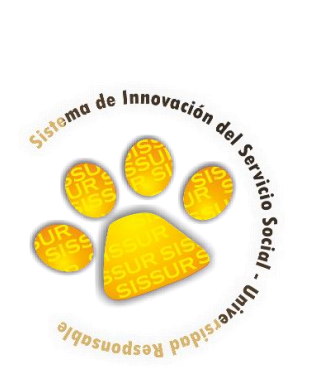

MANUAL DE USUARIO

" ALUMNO "

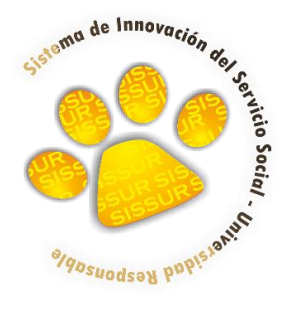

# SISTEMA DE INNOVACIÓN DEL SERVICIO SOCIAL - UNIVERSIDAD RESPONSABLE

INDICE

| 1. ACCESO AL SISTEMA       | 3 |
|----------------------------|---|
|                            |   |
|                            |   |
|                            | 4 |
| 2. REGISTRO DE INSCRIPCIÓN | 4 |
|                            |   |
|                            | F |
| 2.1 HOJA DE REGISTRO       | 5 |
|                            |   |
|                            | C |
| 3. AUTO-ASIGNACION         | b |

## 1. ACCESO AL SISTEMA

Para poder tener acceso al sistema de innovación del servicio social-universidad Responsable (SISSUR), se necesita tener matrícula ya que su usuario es su matricula y su contraseña es su fecha de nacimiento con formato año-mes-día ejemplo: 1991-03-02, esto lo señala en la ventana donde debe escribir su usuario y contraseña; para dicho proceso realice los siguientes pasos:

- 1. Dirigirse a <u>www.serviciosocial.unach.mx</u>
- 2. Clic en el menú ingresar
- 3. Introducir usuario y contraseña en los campos señalados
- 4. Dar clic en el botón enviar.

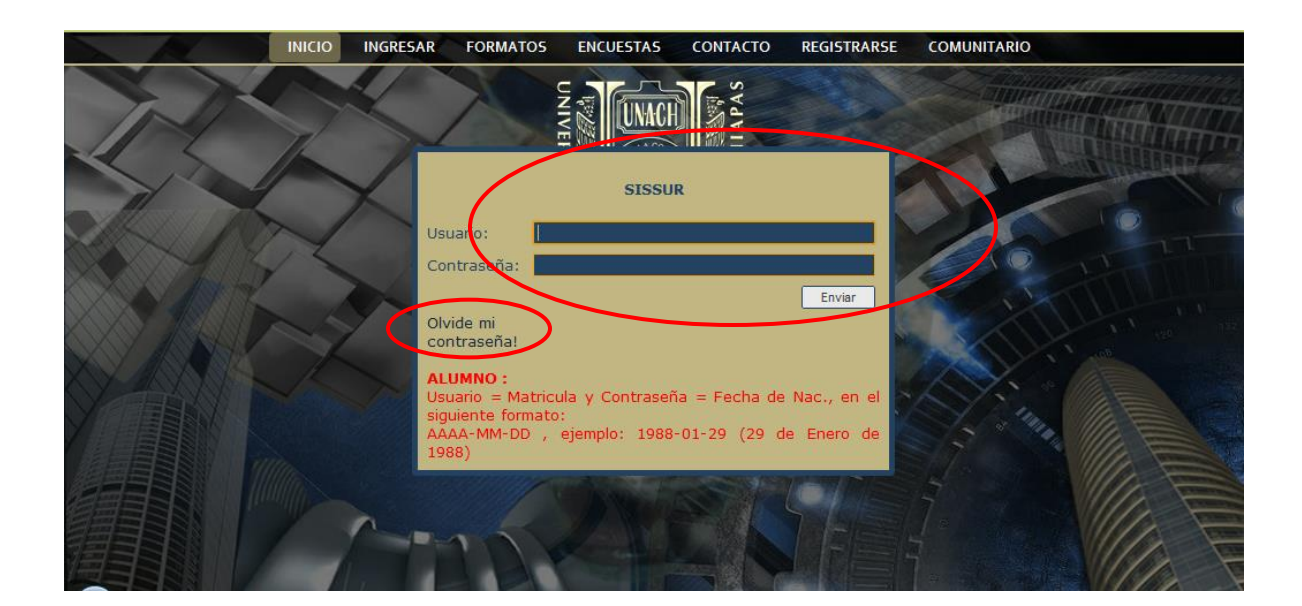

Si por algún motivo no recuerda su contraseña, podrá dar clic en el vínculo denominado: **Olvide mi** contraseña!

El sistema le pedirá su correo electrónico, el cual tendrá que escribirlo y automáticamente le será enviada su clave y usuario a dicho correo (esto solo aplica a usuarios registrados).

# 2. REGISTRO DE INSCRIPCION

| DEBCCE'N GENERAL DE EXTER |                          | Asignación Salir           |                   |   |
|---------------------------|--------------------------|----------------------------|-------------------|---|
|                           |                          | DATOS GENERALES            |                   |   |
|                           |                          | Matricula:                 |                   |   |
|                           |                          | A061276                    |                   |   |
|                           | Nombre del alumn         | o: Apellido Paterno:       | Apellido Materno: |   |
|                           | GENESIS INDIRA           | RAMOS                      | PEREZ             |   |
|                           |                          | Facultad:                  |                   |   |
|                           | FACULTAD DE CONTADURÍA Y | ADMINISTRACIÓN - C I       |                   | · |
|                           | LICENCIAT                | Carrera.                   | ACIONALES -       |   |
|                           | Fecha c                  | le Nacimiento : (ejemplo 1 | 1985-04-30)       |   |

Una vez iniciada la sesión, será re-direccionado a la siguiente página:

Si alguno de sus datos no está lleno, o desea cambiar algún dato, basta con colocar el cursor sobre el campo que quiere llenar, dar clic, modificar su información y dar clic al botón **Actualizar** situado en la parte inferior de la página.

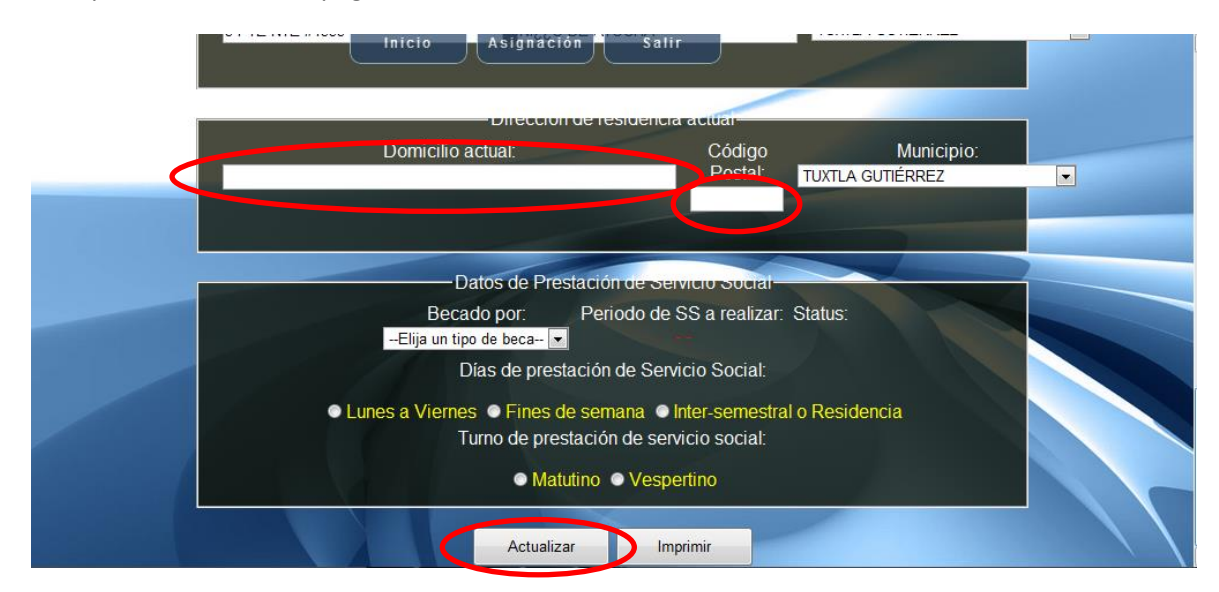

Si alguna de la información está vacía, le aparecerá un mensaje similar al ilustrado, indicando el campo faltante, el cual al aceptar, será enviado a dicho campo, por lo que deberá llenarlo.

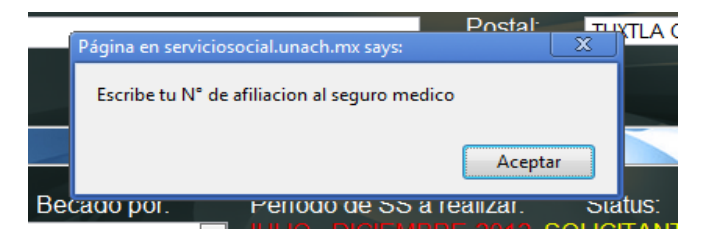

Si por el contrario, sus datos están completos y correctos aparecerá el siguiente mensaje.

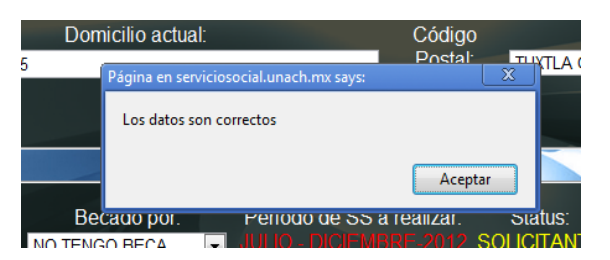

Y en este momento, el registro ya está hecho y se encuentra inscrito, solo falta imprimir la hoja de registro (2.1).

# 2.1 HOJA DE REGISTRO

Para poder imprimir su hoja de registro de inscripción al Servicio Social deberá haber actualizado previamente su información en el paso anterior, una vez hecho esto y verificada la ventana de alerta que los datos son correctos, deberá realizar el paso siguiente:

\* dar clic al botón Imprimir

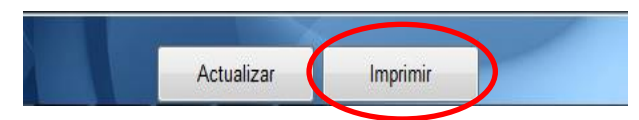

\* El sistema automáticamente le enviará una hoja en formato **PDF**, en el cual, dependiendo su navegador, usted decidirá si abrir o guardar.

\*\* Puede imprimir dicho formato en cualquier momento, para obtener un nuevo duplicado, solo necesita iniciar en el paso 1 y saltarse al paso 2.1; cabe resaltar que solo estará disponible en los periodos de inscripción.

# 3. AUTO-ASIGNACIÓN

Este apartado, le permitirá asignarse de manera automática a cualquier dependencia disponible con programa de su perfil, y así poder prestar su servicio social.

NOTA: esta opción solo aparece en algunas facultades/carreras

Para auto asignarse dé clic a la opción Asignación en el menú principal, en la parte superior

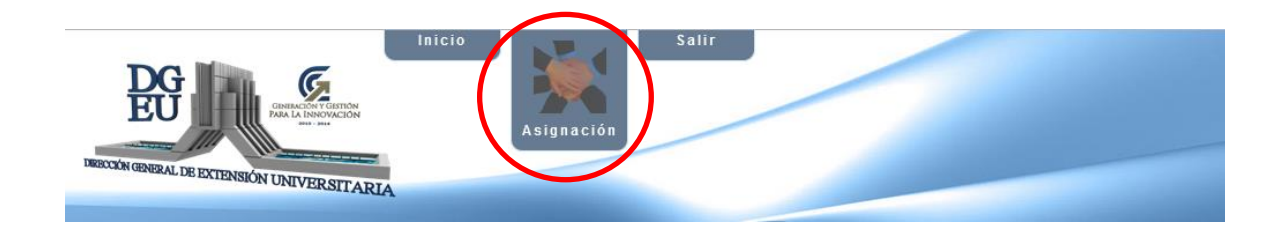

Al entrar aparecerá la siguiente ventana, en donde se muestran las dependencias, con su respectivo programa.

| DIRECCIÓN GENER/ | L DE EXTENSIÓN UNIVERSITARIA                                | cio Asignar Salir                                                                                                    |        |   |
|------------------|-------------------------------------------------------------|----------------------------------------------------------------------------------------------------|--------|---|
|                  | DEDENDENCITA                                                | DEPENDENCIAS - PROVECTOS DISPONIBLES                                                                                                  | SPLPCC | 1 |
|                  | ABARROTERA LA MORENA                                        | IMPLEMENTACION DE CAMBIO DE SISTEMA DE CONTROL INVENTARIO (1)                                                                         |        |   |
|                  | FACULTAD DE CONTADURIA Y<br>ADMINISTRACIÓN C-I              | APOYO ALMINISTRATIVO A LA COORDINACION DE ACREDITACIÓN Y<br>GESTIÓN DE LA CALIDAD (1)                                                 |        |   |
|                  | FACULTAD DE CONTADURIA Y<br>ADMINISTRACIÓN C-I              | ATENCION A PRACTICAS PROFESIONALES (1)                                                                                                |        |   |
|                  | FACULTAD DE CONTADURIA Y<br>ADMINISTRACIÓN C-I              | AUTOMATIZACIÓN Y DIGITALIZACIÓN DE EXPEDIENTES DE LA<br>COORDINACIÓN DE TUTORÍAS DE LA FACULTAD DE CONTADURÍA Y<br>ADMINISTRACIÓN (1) |        |   |
|                  | FACULTAD DE CONTADURIA Y<br>ADMINISTRACIÓN C-I              | MANTENIMIENTO PREVENTIVO Y CORRECTIVO DE EQUIPOS DE COMPUTO<br>(1)                                                                    |        |   |
|                  | FACULTAD DE CONTADURIA Y<br>ADMINISTRACIÓN C-I              | SOPORTE TECNICO PARA LABORATORIOS DE CÓMPUTO DE LA<br>LICENCIATURA EN SISTEMAS COMPUTACIONALES (1)                                    |        |   |
|                  | H. AYUNTAMIENTO<br>CONSTITUCIONAL DE<br>VILLAFLORES         | PROGRAMA DE FORTALECIMIENTO ADMINISTRATIVO (1)                                                                                        |        |   |
|                  | H. AYUNTAMIENTO MUNICIPAL<br>DE LA INDEPENDENCIA<br>CHIAPAS | DESARROLLO DE UNA BASE DE DATOS PARA ACOPIO (1)                                                                                       |        |   |

Al lado del programa aparece un número, que significa cuántos espacios están disponibles para el programa.

# ACTUALIZAR DATOS

Antes de auto-asignarte debe actualizar el cuadro para revisar si alguna otra dependencia se ha dado de alta o algún alumno ya tomó el lugar en alguna de esas dependencias.

Para esto deberá dar clic en el botón Actualizar.

| DE OCOSINGO, CHIAPAS | HUDA DE SOLOVIE IDUNICO (1) |  |
|----------------------|-----------------------------|--|
|                      | Asigna Actualizar Deshacer  |  |

## **REVISAR PROGRAMAS O PROYECTOS**

Si quiere saber de qué trata cada programa, puede dar clic en el link del programa que aparece en la columna de **PROGRAMA (LUGARES DISPONIBLES).** 

| DEPENDENCIA                                                 | PROGRAMA (LUGARES DISPONIBLES)                                                                                                    | SELECC. |  |
|-------------------------------------------------------------|----------------------------------------------------------------------------------------------------|---------|--|
| ABARROTERA LA MORENA                                        | IMPLEMENTACION DE CAMBIO DE SISTEMA DE CONTROL INVENTARIO (1)                                                                         |         |  |
| FACULTAD DE CONTADURIA Y<br>ADMINISTRACIÓN C-I              | BOYO ADMINISTRATIVO A LA COORDINACIÓN DE ACREDITACIÓN I<br>GESTIÓN DE LA CALIDAD (1)                                                  |         |  |
| FACULTAD DE CONTADURIA Y<br>ADMINISTRACIÓN C-I              | ATENCION A PRACTICAS PROFESIONALES (1)                                                                                                |         |  |
| FACULTAD DE CONTADURIA Y<br>ADMINISTRACIÓN C-I              | AUTOMATIZACIÓN Y DIGITALIZACIÓN DE EXPEDIENTES DE LA<br>COORDINACIÓN DE TUTORÍAS DE LA FACULTAD DE CONTADURÍA Y<br>ADMINISTRACIÓN (1) |         |  |
| FACULTAD DE CONTADURIA Y<br>ADMINISTRACIÓN C-I              | MANTENIMIENTO PREVENTIVO Y CORRECTIVO DE EQUIPOS DE COMPUTO<br>(1)                                                                    |         |  |
| FACULTAD DE CONTADURIA Y<br>ADMINISTRACIÓN C-I              | SOPORTE TECNICO PARA LABORATORIOS DE CÓMPUTO DE LA<br>LICENCIATURA EN SISTEMAS COMPUTACIONALES (1)                                    |         |  |
| H. AYUNTAMIENTO<br>CONSTITUCIONAL DE<br>VILLAFLORES         | PROGRAMA DE FORTALECIMIENTO ADMINISTRATIVO (1)                                                                                        |         |  |
| H. AYUNTAMIENTO MUNICIPAL<br>DE LA INDEPENDENCIA<br>CHIAPAS | DESARROLLO DE UNA BASE DE DATOS PARA ACOPIO (1)                                                                                       |         |  |
| H. AYUNTAMIENTO MUNICIPAL<br>DE OCOSINGO, CHIAPAS           | AREA DE SOPORTE TECNICO (1)                                                                                                    |         |  |

Al darle clic le aparecerá una ventana donde está toda la información de cada proyecto.

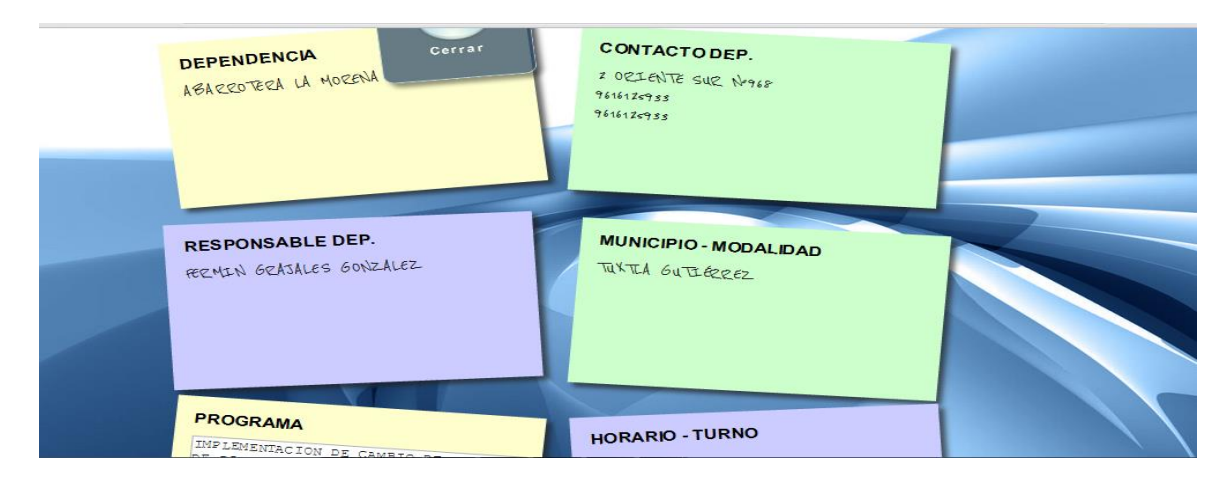

Para poder auto-asignarse debe seguir los siguientes pasos:

- 1.- Escoger en que dependencia desea prestar su servicio de acuerdo a su carrera.
- 2.- Dar clic al cuadro que aparece en la columna que dice **SELECC**.
- 3.- clic en el botón Asignar.

|                                                     | DEPENDENCIA                                                 | PROGRAMA (LUGARES DISPONIBLES)                                                                                                    | SELECC. |  |
|-----------------------------------------------------|-------------------------------------------------------------|----------------------------------------------------------------------------------------------------|---------|--|
|                                                     | ABARROTERA LA MORENA                                        | IMPLEMENTACION DE CAMBIO DE SISTEMA DE CONTROL INVENTARIO (1                                                                          |         |  |
|                                                     | FACULTAD DE CONTADURIA Y<br>ADMINISTRACIÓN C-I              | APOYO ADMINISTRATIVO A LA COORDINACIÓN DE ACREDITACIÓN Y<br>GESTIÓN DE LA CALIDAD (1)                                                 |         |  |
|                                                     | FACULTAD DE CONTADURIA Y<br>ADMINISTRACIÓN C-I              | ATENCION A PRACTICAS PROFESIONALES (1)                                                                                                |         |  |
|                                                     | FACULTAD DE CONTADURIA Y<br>ADMINISTRACIÓN C-I              | AUTOMATIZACIÓN Y DIGITALIZACIÓN DE EXPEDIENTES DE LA<br>COORDINACIÓN DE TUTORÍAS DE LA FACULTAD DE CONTADURÍA Y<br>ADMINISTRACIÓN (1) |         |  |
|                                                     | FACULTAD DE CONTADURIA Y<br>ADMINISTRACIÓN C-I              | MANTENIMIENTO PREVENTIVO Y CORRECTIVO DE EQUIPOS DE COMPUTO<br>(1)                                                                    |         |  |
| FA                                                  | FACULTAD DE CONTADURIA Y<br>ADMINISTRACIÓN C-I              | SOPORTE TECNICO PARA LABORATORIOS DE CÓMPUTO DE LA<br>LICENCIATURA EN SISTEMAS COMPUTACIONALES (1)                                    |         |  |
| H. AYUNTAMIENTO<br>CONSTITUCIONAL DE<br>VILLAFLORES |                                                             | PROGRAMA DE FORTALECIMIENTO ADMINISTRATIVO (1)                                                                                        |         |  |
|                                                     | H. AYUNTAMIENTO MUNICIPAL<br>DE LA INDEPENDENCIA<br>CHIAPAS | DESARROLLO DE UNA BASE DE DATOS PARA ACOPIO (1)                                                                                       |         |  |
|                                                     | H. AYUNTAMIENTO MUNICIPAL<br>DE OCOSINGO, CHIAPAS           | AREA DE SOPORTE TECNICO (1)                                                                                                    |         |  |

Al asignarse a una dependencia aparecerá el siguiente mensaje, que quiere decir que ya está asignado a esa dependencia.

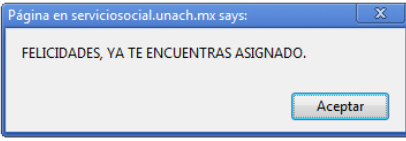

Puede también checar que proyectos ya están ocupados y por quienes están ocupados, en el siguiente cuadro, en donde también podrá checar el proyecto en donde ya se dio de alta.

|   |             | ASIGNADOS                               |                                                          |          |  |
|---|-------------|-----------------------------------------|----------------------------------------------------------|----------|--|
|   | - Horaneula | Nombre                                  | Programa                                                 |          |  |
| < | A090298     | JORGE ENRIQUE<br>MARTINEZ<br>AGUILAR    | GESTIÓN DE LA INNOVACIÓN                                 |          |  |
|   |             | THE IO AL REP TO                        |                                                          |          |  |
|   | A090126     | DOMINGUEZ<br>GUILLEN                    | ENLACE EDUCATIVO UNIVERSITARIO                           |          |  |
|   | A090142     | ROMEO<br>ALBERTO<br>ESPINOSA<br>NAVARRO | ENLACE EDUCATIVO UNIVERSITARIO                           |          |  |
|   | A090489     | RODOLFO<br>LIBORIO<br>URBINA CARPIO     | DESARROLLO DE SISTEMAS                                   |          |  |
|   | A090300     | JOSE JAVIER<br>MARTINEZ<br>ESPINOSA     | SISTEMA DE MINERIA DE DATOS                              |          |  |
|   | A090154     | CARLOS<br>ALBERTO<br>FERNANDEZ          | APOYO A LA COORDINACION DEL CENTRO INCUBADOR DE NEGOCIOS | - Mostra |  |

#### **OPORTUNIDADES PARA PODER AUTO-ASIGNARSE**

Una vez que ya se asignó a alguna dependencia, si por algún motivo se arrepintió y quiere irse a otra dependencia que también está disponible, puede deshacer ese movimiento hecho, dándole clic al botón **Deshacer**.

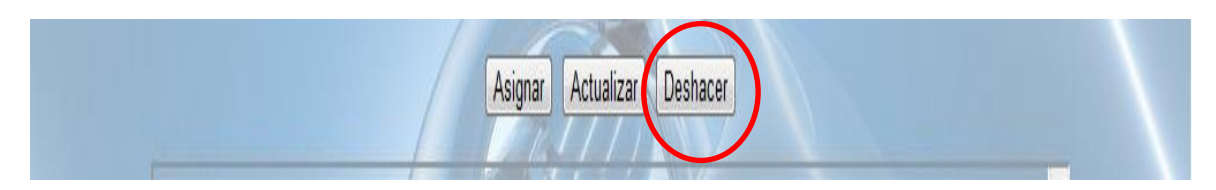

Aparecerá el siguiente mensaje, si está seguro de que se quiere desasignar tiene que darle **Aceptar**, sino está seguro, dé clic al botón **Cancelar**.

| DE LA INDEPENDENCIA | La página en serviciosocial.unach.mx dice: × <sup>(1)</sup> |  |
|---------------------|-------------------------------------------------------------|--|
| CHIAPAS             | ¿Esta seguro de deshacer la Asignación?                     |  |
|                     | Aceptar Cancelar                                            |  |
|                     |                                                             |  |

Puede volver a asignarse (en caso de haber realizado una des-asignación), pero solo podrá volver a asignarse una vez más con la observación de que en esa dependencia se quedará asignado definitivamente y por lo tanto ya no podrá deshacer cambios.

Solo tiene derecho a asignarse 2 veces pero deshacer cambios solo una vez.

Cuando haya agotado sus oportunidades, los botones se deshabilitarán, lo que quiere decir que ya no podrá volver a deshacer su asignación y asignarse nuevamente y por lo concerniente quedara asignado(a) definitivamente.

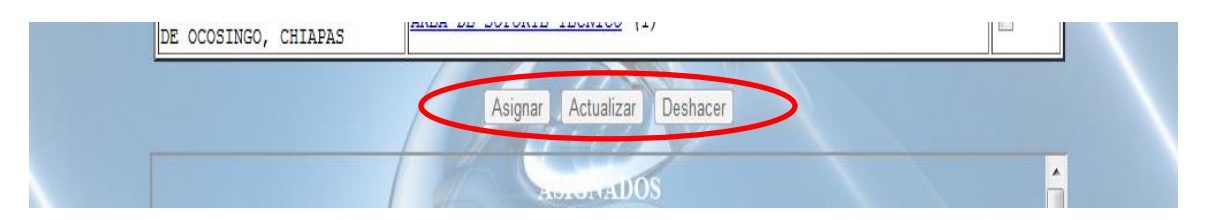